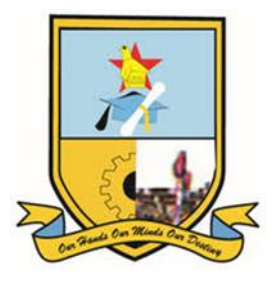

## **STEPS IN ACCESSING E-BOOK DATABASES**

- 1. Open a browser and navigate to www.msu.ac.zw
- 2. Click on the 'Libraries' link, and you will be redirected to the Library Homepage.
- 3. On the library homepage, click on 'Electronic Resources' and select 'E-Books'.

4. E-books are organised alphabetically, and beneath each E-book title, a brief description of the subject coverage is provided.

5. If you know the name of the database, type it into the 'Search Box', e.g. '**ProQuest Central**', and click on 'Search Databases'.

6. Click on the '**ProQuest Central**' link. The system will ask for your student or staff email address and password.

7. Click the login button, and you will be redirected to the 'ProQuest Central' Database.

8. You can now search for the information you require in your '**ProQuest Central**' Database.

## If you encounter any challenges with access, please contact the Library Research Support Team via:

S WhatsApp: 0717 290 290
M Email: <u>researchsupport@library.msu.ac.zw</u>
S Call: 0542260568 Ext 2430

OUR HANDS OUR MINDS OUR DESTINY